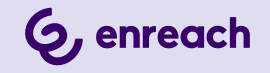

# **ENREACH DECT 600 S**

## BENUTZERDOKUMENTATION

Stand: Mai 2025

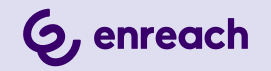

#### **Rechtliche Hinweise**

© 5/25 Enreach GmbH. Alle Rechte vorbehalten.

Marken: Swyx, SwyxIt! und SwyxON sind eingetragene Marken der Enreach GmbH.

Alle anderen Marken, Produktnamen, Unternehmensnamen, Handelsmarken und Servicemarken sind Eigentum der entsprechenden Rechtsinhaber.

Die Inhalte dieser Dokumentation sind urheberrechtlich geschützt. Die Veröffentlichung im World Wide Web oder in sonstigen Diensten des Internets bedeutet noch keine Einverständniserklärung für eine anderweitige Nutzung durch Dritte. Jede vom deutschen Urheberrecht nicht zugelassene Verwertung bedarf der vorherigen schriftlichen Zustimmung der Enreach GmbH.

Die Informationen in dieser Dokumentation wurden sorgfältig auf ihre Korrektheit überprüft, können aufgrund ständiger Aktualisierung und Änderungen jedoch Fehler enthalten.

Enreach GmbH übernimmt keine Verantwortung für Druck- und Schreibfehler.

Trotz sorgfältiger inhaltlicher Kontrolle übernehmen wir keine Haftung für die Inhalte externer Links und machen uns diese nicht zu eigen. Für den Inhalt der verlinkten Seiten sind ausschließlich deren Betreiber verantwortlich.

Enreach GmbH Emil-Figge-Str. 86 D-44227 Dortmund office@enreach.com enreach.de

# INHALT

| Betr | ieb ei | er Enreach DECT 600 Anlage mit SwyxWare                       | . 4 |
|------|--------|---------------------------------------------------------------|-----|
|      | 1.1    | Übersicht Eigenschaften                                       | . 4 |
|      | 1.2    | Lieferumfang                                                  | 4   |
|      | 1.3    | Montage                                                       | . 4 |
|      | 1.4    | Allgemeine Informationen zur Enreach DECT 600 S               | . 5 |
|      | 1.5    | Automatische Einrichtung über SCC                             | . 5 |
|      | 1.6    | Basisstation starten                                          | . 6 |
|      | 1.7    | Manuelle Einrichtung über das Webinterface der Basisstation   | . 6 |
|      |        | 1.7.1 Konfiguration als Einzelzelle                           | . 7 |
|      |        | 1.7.2 Konfiguration eines 2-Zellen-Systems                    | . 8 |
|      |        | 1.7.3 Einstellungen auf der Weboberfläche                     | . 9 |
|      |        | 1.7.3.1 Benutzer                                              | 10  |
|      |        | 1.7.3.2 Netzwerk                                              | 15  |
|      |        | 1.7.3.3 Management                                            | 16  |
|      |        | 1.7.3.4 Netzwerk Sicherheit                                   | 20  |
|      |        | 1.7.3.5 Globales Telefonbuch                                  | 20  |
|      |        | 1.7.3.6 Notfall                                               | 21  |
|      |        | 1.7.3.7 Dual Cell                                             | 22  |
|      |        | 1.7.3.8 Abmelden                                              | 23  |
|      | 1.8    | Handset an Enreach DECT 600 anmelden                          | 23  |
|      | 1.9    | Kompatibilität von SwyxDECT 500 und Enreach DECT 600 S        | 23  |
|      |        | 1.9.1 Upgrade für SwyxPhones D510 und D565                    | 23  |
|      | 1.10   | Basisstation und Handsets auf Werkseinstellungen zurücksetzen | 24  |

# BETRIEB EINER ENREACH DECT 600 ANLAGE MIT SWYXWARE

Die Enreach DECT 600 löst das Vorgängermodell SwyxDECT 500 ab. DECT 600 Komponenten können im Rahmen einer Ersatzbeschaffung unter bestimmten Umständen abwärtskompatibel mit einem Swyx-DECT 500-System verwendet werden.

Viele Konfigurationen sind identisch zu den SwyxDECT 500 Systemen.

<u>.</u>

Die Basisstationen DECT 600 L und DECT 600 S sind nicht miteinander kombinierbar.

SwyxDECT 500 und Enreach DECT 600 unterstützen die Handgeräte D510, D565, HS 630, HS 650 und HS 670, siehe auch *1.9.1 Upgrade für SwyxPhones D510 und D565*, Seite 23.

Für weitere Dokumentationen sowie Quickstarts zu den aufgeführten Endgeräten siehe enreach.de/produkte/support/dokumentationen.html.

Siehe BroadWorks Feature Event Package, Seite 11.

Siehe auch service.swyx.net/hc/de/articles/18661340566940-Enreach-DECT-600-Firmware-Pack-v-7-50-B0200-v1-freigegeben.

# **1.1 ÜBERSICHT EIGENSCHAFTEN**

|                                | DECT 600 S                               |
|--------------------------------|------------------------------------------|
| Empfohlene Installationsgröße  | Bis zu 20 Endgeräte bei 2 Basisstationen |
| Max. Anzahl der Basisstationen | 2 (Dual Cell)                            |
| Parallele Gespräche            | 10 bzw. 16 bei 2 Basisstationen          |

|                                                    | 5201 000 0                                    |
|----------------------------------------------------|-----------------------------------------------|
| Erweiterbar mit Anzahl von DECT<br>R 600 Repeatern | 6 pro Basis, bis zu 3 in einer Kette          |
| Anzahl nutzbare Sprachkanäle<br>pro Basis          | 10 Narrow Band (G.711)<br>5 Wide Band (G.722) |
| Anzahl nutzbarer Sprachkanäle<br>pro Repeater      | 5 Narrow Band (G.711)<br>2 Wide Band (G.722)  |
| Netzwerkanschluss                                  | 10/100 Base, PoE                              |
| Maße (Länge x Breite x Tiefe)                      | 93 x 98 x 27 mm                               |
| Aufstellmöglichkeit                                | Wandmontage und Tischaufstellung              |
| Funkstandard                                       | DECT                                          |

**DECT 600 S** 

## **1.2 LIEFERUMFANG**

- Eine Basisstation
- Ein Standfuß
- Zwei Schrauben mit Wanddübeln
- Netzteil

# **1.3 MONTAGE**

Die Enreach DECT 600 S-Basisstation ist sowohl für den Betrieb als Standgerät als auch für eine Wandmontage vorgesehen. Zur Wandbefestigung muss hier zunächst der Standfuß demontiert werden.

## So montieren Sie die Enreach DECT 600-Basisstation an der Wand

- 1 Markieren Sie horizontal im Abstand von 70 mm zwei Bohrlöcher.
- 2 Bohren Sie die Löcher und führen Sie die Dübel bündig ein.
- 3 Drehen Sie die zwei Schrauben so weit ein, bis der Schraubkopf ca.4 mm Abstand von der Wand hat.

4 Hängen Sie die Basisstation auf die Schrauben und ziehen Sie sie bis zum Anschlag nach unten.

# 1.4 ALLGEMEINE INFORMATIONEN ZUR ENREACH DECT 600 S

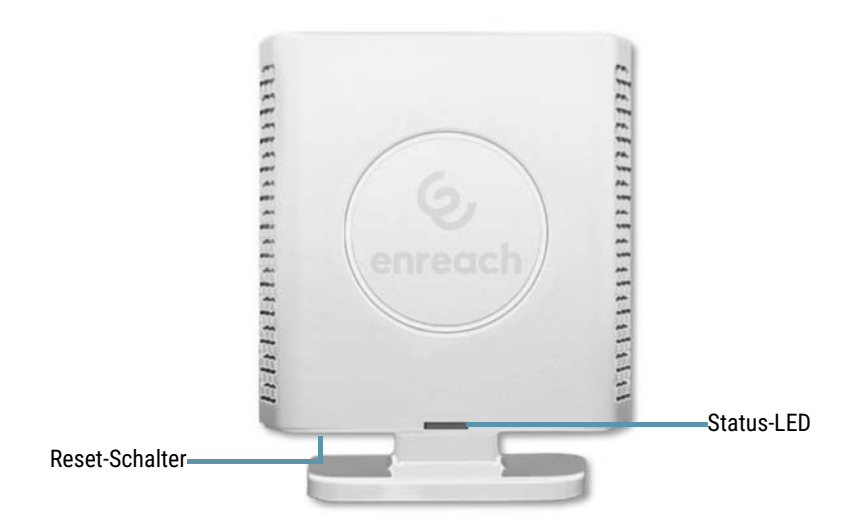

#### Stromversorgung

Sie können die Basisstation mit dem Netzteil oder via PoE (Power-Over Ethernet) Versorgung der Klasse 2 (3,84 bis 6,49 Watt bei 48 Volt DC) mit Strom versorgen.

#### Netzwerkanschluss

• RJ45-Buchse für LAN/PoE

#### Zustandssignalisierung über LEDs

Die Enreach DECT 600 S verfügt über eine LED, die Zustände der Anlage signalisiert.

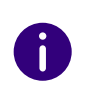

Ab V. 5.11 zeigen die LEDs auch die RSSI-Werte der Air-Sync-Funktion an. Der RSSI (Received Signal Strenght Indicator) ist ein Verhältniswert, der die Empfangsfeldstärke der Basisstation anzeigt.

| Signal der LED                   | Zustand                                                                                                    |
|----------------------------------|----------------------------------------------------------------------------------------------------|
| dauerhaft grün                   | <ul> <li>Die Basisstation ist aktiv, die Netzwerkanmeldung war<br/>erfolgreich</li> <li>Betrieb mit gutem RSSI, besser als -75 dBm</li> </ul>                                                             |
| dauerhaft orange                 | • Betrieb mit RSSI zwischen -75 dBm und -90 dBm                                                                                                    |
| unbeleuchtet/ dauer-<br>haft rot | <ul> <li>Unzulässiger RSSI unter -90 dBm</li> <li>Warnung vor Factory Reset oder langes Drücken der<br/>Reset-Taste</li> <li>Fehler/ Kritischer Fehler</li> </ul>                                         |
| blinkt grün                      | <ul><li>Initialisierung</li><li>Suche nach Basisstationen</li></ul>                                                                                                    |
| blinkt orange                    | <ul><li>Initialisierung</li><li>Suche nach IP</li></ul>                                                                                                    |
| blinkt rot                       | <ul> <li>Factory Reset wird durchgeführt</li> <li>Firmware upgrade/ downgrade wird durchgeführt</li> <li>Keine Internetverbindung verfügbar oder SIP-Handset-<br/>Registrierung fehlgeschlagen</li> </ul> |
| unbeleuchtet                     | • Basisstation ist inaktiv.                                                                                                    |

#### **Reset-Schalter**

Via Reset-Schalter kann die Basisstation zurück in den Auslieferungszustand (Factory Reset) gesetzt werden. Siehe *So setzen Sie die Enreach DECT 600 S über die Basisstation zurück*, Seite 24.

## 1.5 AUTOMATISCHE EINRICHTUNG ÜBER SCC

Die automatische Einrichtung von Enreach DECT 600 Systemen erfolgt über Swyx Control Center (SCC) und ist in dem dazugehörigen Handbuch beschrieben, siehe help.enreach.com/cpe/latest.version/Administration/Swyx/de-DE/#context/help/DECT\_DCF\_\$.

Für die manuelle Einrichtung oder Modifikationen siehe *1.7 Manuelle Einrichtung über das Webinterface der Basisstation*, Seite 6.

Das Webinterface der Basisstation können Sie nach der automatischen Einrichtung in einem Browser über die IP-Adresse Ihrer Basisstation aufrufen.

- Für die IP-Adresse siehe So ermitteln Sie die IP-Adresse der Basisstation über das DECT-Mobilteil, Seite 6.
- Der Benutzername im Auslieferungszustand ist admin.
- Das Passwort finden Sie in Swyx Control Center unter Allgemeine Einstellungen | Bereitstellung | Administratives Gerätekennwort für zertifizierte Telefone.

<u>.</u>

Beachten Sie für manuelle Konfiguration, die Sie im Webinterface vornehmen, dass Konfigurationen, die provisioniert werden (etwa LDAP Konfiguration), bei jeder Provisionierung überschrieben werden.

# **1.6 BASISSTATION STARTEN**

Die Enreach DECT 600 ist für die Verwendung eines DHCP-Servers voreingestellt. Beim ersten Einschalten bezieht sie automatisch eine IP-Adresse von einem DHCP-Server.

## Enreach DECT 600 in einem Netzwerk mit DHCP

- Notieren Sie die MAC-Adresse, die auf der Rückseite der Basisstation angegeben ist.
- Überprüfen Sie im DHCP-Server die IP-Adresse der Enreach DECT 600 anhand der MAC-Adresse.
- Geben Sie http://XXX.XXX.XXXX (wobei XXX.XXX.XXX die ermittelte IP-Adresse ist) im Adressfeld des Webbrowsers ein.

Es öffnet sich die Hauptseite der Weboberfläche der Enreach DECT 600. Hier können Sie die Konfiguration der Basisstation vornehmen. Alternativ haben Sie die Möglichkeit, eine vorhandene IP-Adresse über das DECT-Mobilteil zu ermitteln, ohne dass das Mobilteil bereits an der Basisstation angemeldet ist.

## So ermitteln Sie die IP-Adresse der Basisstation über das DECT-Mobilteil

- 1 Drücken Sie die Menütaste des DECT-Mobilteils.
- 2 Geben Sie die Ziffern \*47\* ein.
  - ✓ Die IP-Suche wird geöffnet. Warten Sie bis zu 30 Sekunden.
  - ✓ Die MAC- sowie die IP-Adresse der Basisstation werden angezeigt.
- **3** Durch Vergleichen der angezeigten MAC-Adresse mit der MAC-Adresse auf dem Typenschild der Enreach DECT 600 können Sie überprüfen, ob das Mobilteil wirklich die gewünschte Basisstation gefunden hat.
- 4 Sind mehrere Basisstationen vorhanden, werden auch deren MACund IP-Adressen angezeigt. Über die Navigationstaste können Sie zwischen den Informationen der Basisstationen wechseln.

# 1.7 MANUELLE EINRICHTUNG ÜBER DAS WEBINTERFACE DER BASISSTATION

Ab SwyxWare 14.20 können Sie Enreach DECT 600 Systeme in Swyx Control Center automatisch einrichten, siehe *1.5 Automatische Einrichtung über SCC*, Seite 5. Dieses Kapitel beschreibt die manuelle Einrichtung sowie manuelle Konfiguration über das Webinterface der Basisstation.

Eine Enreach DECT 600 muss so konfiguriert werden, dass Sie von SwyxServer erreicht werden kann. Anschließend können sich die DECT-Mobilteile an der Enreach DECT 600-Basisstation anmelden und über SwyxServer telefonieren.

Enreach DECT 600 S kann zum Betrieb in einem 2-Zellen-System oder als Einzelzelle genutzt werden.

#### 1.7.1 **KONFIGURATION ALS EINZELZELLE**

## So konfigurieren Sie eine Enreach DECT 600-Basisstation als Einzelzelle

- 1 Bestimmen Sie die IP-Adresse der Enreach DECT 600 und erhalten Sie Zugriff auf Enreach DECT 600 über die Weboberfläche, siehe 1 Basisstation starten, Seite 6.
- 2 Geben Sie im Browser die IP-Adresse der Basisstation ein. ✓ Es öffnet sich ein Anmeldedialog.
- 3 Geben Sie Benutzername und Kennwort ein. Im Auslieferungszustand sind dies admin und admin.
  - ✓ Die Startseite der Webschnittstelle zur Konfiguration der Enreach DECT 600-Basisstation öffnet sich.

#### G, enreach

Renea Netzwerk

Netzwerk S

Globales Te

Notfall

Dual Cel

Abmelder

Home/State

Renutzer Serve

#### **DECT 600 S**

| /Status            | Willkommen                                    |                                                                                 |
|--------------------|-----------------------------------------------|---------------------------------------------------------------------------------|
| Statistik          | Systeminformationen:                          | Dual Cell Deaktiviert                                                           |
| Generic Statistics | Telefontyp:                                   | IPDECT-V2 (BS 600 S)                                                            |
| Diagnostics        | Systemtyp:                                    | Generic SIP (RFC 3261)                                                          |
| tzer               | Frequenzband:                                 | EU                                                                              |
| Server             | Aktuelle Lokalzeit:                           | 08-05-2025 17:48:46                                                             |
| Repeater           | Betriebszeit:                                 | 01:13:09 (H:M:S)                                                                |
| verk               | RFPI Nummer:                                  | 13AC8287; RPN:00                                                                |
| gement             | MAC Adresse:                                  | 00087b213722                                                                    |
| Firmware           | IPv4 Address:                                 | 10.8.9.71                                                                       |
| Aktualisierung     | Firmwareversion:                              | IPDECT-V2/07.60/B0201/05-Mai-2025 12:44                                         |
| Länder             | Firmware URL:                                 | Adresse des Firmwareupdate Servers: http://10.8.9.53                            |
| Konfiguration      |                                               | Firmwareverzeichnis: firmware/rtx                                               |
| Syslog<br>SIP Log  | Neustart: 2025-05-08 16:35:38 (98)            | Normal Reboot (21) Firmwareversion 0760.0201<br>(RESET_CAUSE_CFG_NEED_REBOOT)   |
| Emergency Call     | Neustart: 2025-05-08 16:35:33 (97)            | Power Loss (80) Firmwareversion 0760.0201<br>(RESET_CAUSE_POWER_LOSS)           |
| les Telefonbuch    | Neustart: 2025-05-08 16:35:33 (96)            | Power Loss (80) Firmwareversion 0760.0201<br>(RESET_CAUSE_POWER_LOSS)           |
| 11<br>             | Neustart: 2025-05-08 16:29:17 (95)            | Normal Reboot (21) Firmwareversion 0760.0201<br>(RESET_CAUSE_RESET_BUTTON_LONG) |
| lden               | Neustart: 2025-05-08 15:27:37 (94)            | Normal Reboot (21) Firmwareversion 0760.0201<br>(RESET_CAUSE_CFG_NEED_REBOOT)   |
|                    | Neustart: 2025-05-08 15:26:58 (93)            | Normal Reboot (21) Firmwareversion 0760.0201<br>(RESET_CAUSE_RESET_BUTTON_LONG) |
|                    | Basisstationen Status:                        | In Ruhe                                                                         |
|                    | SIP Identitätsstatus auf dieser Basisstation: |                                                                                 |
|                    |                                               |                                                                                 |

#### Schaltfläche für Neustart drücken

| Neustart                        | Erzwungener Neustart |
|---------------------------------|----------------------|
| Export Status.xml               |                      |
| Export                          |                      |
| Press button to factory default |                      |
| Auslieferzustand                |                      |

- 4 Wählen Sie Management | Ländereinstellungen und anschließend das Land sowie die gewünschte Sprache aus. Bestätigen Sie die Auswahl durch Klicken auf Speichern und Neustart. ✓ Es erfolgt ein Neustart.
- 5 Geben Sie im Feld Zeitserver die IP-Adresse Ihres Windows-Servers oder einen öffentlichen Zeitserver (z. B. ptbtime1.ptb.de) ein. Die Uhrzeit, die auf den DECT-Mobilteilen angezeigt wird, wird hierüber synchronisiert.
- Klicken Sie auf Speichern und Neustart. 6
  - ✓ Es erfolgt ein Neustart.
- 7 Wählen Sie Management.
- 8 Geben Sie der Basisstation einen Namen.
- Bestätigen Sie die Eingaben durch Klicken auf Speichern. 9
- 10 Wählen Sie Benutzer | Server.
- 11 Wählen Sie Server hinzufügen.
- 12 Deaktivieren Sie die NAT-Unterstützung.
- 13 Geben Sie im Feld Registrar die IP-Adresse des SwyxServer ein.
- 14 Aktivieren Sie SIP Session Timers.
- 15 Geben Sie im Feld Session Timer Wert den Wert ,90' ein.
- 16 Wählen Sie bei DTMF-Signalisierung ,SIP INFO' aus.
- 17 Klicken Sie auf Speichern.
- 18 Fügen Sie einen neuen Benutzer hinzu. Siehe 1 So fügen Sie ein Mobilteil hinzu, Seite 12 und 1 So fügen Sie einen neuen Benutzer hinzu, Seite 12.

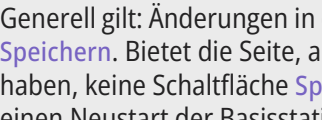

1

Generell gilt: Änderungen in der Konfiguration sichern Sie durch Klicken auf Speichern. Bietet die Seite, auf der Sie die Änderungen vorgenommen haben, keine Schaltfläche Speichern an, müssen die Änderungen durch einen Neustart der Basisstation übernommen werden.

## **1.7.2 KONFIGURATION EINES 2-ZELLEN-SYSTEMS**

Ein 2-Zellen-System ist ein aufeinander abgestimmtes, synchronisiertes System aus zwei Basisstationen zur Abdeckung eines etwas größeren Funkbereichs.

Bei dem Enreach DECT 600 S können nur 2 Basisstationen in einer Kette aufgebaut werden.

Prüfen Sie vor der Installation eines 2-Zellen-Systems die Anforderungen hinsichtlich der Funkabdeckung, Anzahl der DECT-Benutzer und ihr Bewegungsverhalten sowie Installationsorte der Basisstationen (Gebäudeinformationen). Überprüfen Sie, ob eventuelle Störfaktoren vorhanden sind, die sich negativ auf die DECT-Installation auswirken können. Für größere Einsatzgebiete empfehlen wir in der Regel das DECT 600 L System.

Zur Konfiguration eines 2-Zellen-Systems gehen Sie in folgender Reihenfolge vor:

- Erste Basisstation einrichten (Schritt (1) bis (9))
- Server hinzufügen (Schritt (10) bis (17))
- Mindestens einen Benutzer hinzufügen (Schritt (18))
- Erste Basisstation auf Dual Cell setzen (Schritt (19))
- Zweite Basisstation hinzufügen (erfolgt in der Regel automatisch)

#### **DECT 600 S**

#### **Dual Cell Settings**

#### **Dual Cell Status**

Systeminformationen: Keep Alive Letztes von der IP Adresse erhaltenes Paket:

#### Einstellungen für diese Basis

Diese Einstellungen werden benötigt, um die Basisstation an ein System anzubinden.

| Dual Cell System:                         | Aktiviert | $\sim$ |
|-------------------------------------------|-----------|--------|
| Mehrzellen ID:                            | 922409220 |        |
| TTL:                                      | 1         |        |
| Datensynchronisation:                     | Multicast | ~      |
| Primär Datensynchronisation IP:           |           |        |
| Base Replacement Timeout (15-255<br>Min): | 15        |        |
| Dual Cell Debug:                          | Keine     | ~      |
|                                           |           |        |

#### **DECT Systemeinstellungen**

| Diese Einstellung | ind DECT Einstellung | en für das System |
|-------------------|----------------------|-------------------|
| RFPI System:      | 13AC8427; RPN        | 1:00              |

#### Basisstation Einstellungen

SIP Serverunterstützung für mehrfache Anmeldungen pro Benutzerkonto: Deaktiviert 🔹 🗸 (Roaming Signalisierung)

Speichern

Speichern und Neustart

**Basisstationen Gruppe** 

| ID | RPN | Version | MAC Adresse  | IP Adresse         | IP Status             | DECT<br>Synchronisierungsquelle | DECT<br>Eigenschaften | Name der<br>Basisstation |
|----|-----|---------|--------------|--------------------|-----------------------|---------------------------------|-----------------------|--------------------------|
| 0  | 00  | 750.200 | 00087B21388A | <u>10.8.253.52</u> | Diese<br>Basisstation | Als primäre Basisstation 🗸      | Primär                | Dect weiß<br>klein       |

Abbrechen

Alle auswählen / Alle abwählen

Ausgewählte: Aus der DECT Kette entfernen

#### DECT Kette

Primär: RPN00: Dect weiß klein

DECT Kette neu starten Neustart der DECT Kette erzwingen DECT Baum neu konfigurieren

#### Webinterface Dual Cell Einstellungen DECT 600 S

### So konfigurieren Sie ein 2-Zellen-System

- 1 Geben Sie im Browser die IP-Adresse der Basisstation ein.
  - ✓ Es öffnet sich der Anmeldedialog.
- 2 Geben Sie Benutzername und Kennwort ein. Im Auslieferungszustand sind dies admin und admin.

- **3** Die Startseite der Webschnittstelle zur Konfiguration der Enreach DECT 600-Basisstation öffnet sich.
- Wählen Sie Management | Ländereinstellungen und anschließend das Land und die gewünschte Sprache aus. Bestätigen Sie die Auswahl durch Klicken auf Speichern und Neustart.
   ✓ Es erfolgt ein Neustart.
- 5 Wählen Sie Management | Länder und geben im Feld Zeitserver die IP-Adresse Ihres Windows-Servers oder einen öffentlichen Zeitserver (z. B. ptbtime1.ptb.de) ein. Die Uhrzeit, die auf den DECT-Mobilteilen angezeigt wird, wird über diesen Server synchronisiert.
- 6 Klicken Sie auf Speichern und Neustart.✓ Es erfolgt ein Neustart.
- 7 Wählen Sie Management.
- 8 Geben Sie der Basisstation einen Namen.
- 9 Bestätigen Sie die Eingaben durch Klicken auf Speichern.
- **10** Wählen Sie **Benutzer** | **Server**.
- 11 Wählen Sie Server hinzufügen.
- 12 Deaktivieren Sie die NAT-Unterstützung.
- 13 Geben Sie im Feld Registrar die IP-Adresse des SwyxServer ein.
- 14 Aktivieren Sie SIP Session Timers.
- **15** Geben Sie im Feld Session Timer Wert den Wert ,90' ein.
- 16 Wählen Sie bei DTMF-Signalisierung SIP INFO aus.
- **17** Klicken Sie auf **Speichern**.
- **18** Fügen Sie einen Benutzer hinzu. Siehe 1 So fügen Sie ein Mobilteil hinzu , Seite 12 und 1 So fügen Sie einen neuen Benutzer hinzu , Seite 12.
- 19 Wählen Sie Dual Cell.
- 20 Geben Sie bei Base Replacement Timeout ggf. einen Zeitraum von 15-255 Minuten an, ab dem die Secondary Basisstation im Falle eines Timeouts der Primary Basisstation deren Position übernehmen soll (Default 15).
- **21** Wählen Sie unter Einstellungen für diese Basis bei Dual Cell System die Option Aktiviert.
  - Bei Home/Status wird die erste konfigurierte Basisstation im Feld Systeminformationen: anschließend als primäre Zelle gekennzeichnet.

- 22 Klicken Sie auf Speichern und Neustart.
  - ✓ Es erfolgt ein Neustart.
- **23** Konfigurieren Sie eine zweite Basisstationen, indem Sie Schritt (1) bis (9) und anschließend Schritt (19) bis (22) wiederholen.
- 24 Die konfigurierten Basisstationen erscheinen nach ein paar Minuten in der Tabelle Basisstationen Gruppe. Die zuerst angelegte wird automatisch als primäre Basisstation festgelegt.
- 25 Die Synchronisierung wird automatisch festgelegt. Zur manuellen Synchronisierung muss das Feld Synchronisation des DECT Baumes automatisch konfigurieren auf Deaktiviert gesetzt werden. Anschließend können Sie in der Spalte DECT-Synchronisierungsquelle die Reihenfolge manuell festlegen.
- 26 Klicken Sie auf Speichern, um die Einstellungen zu aktivieren.

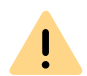

Achten Sie bei Anlage mehrerer Basisstationen darauf, dass die Mehrzellen ID identisch ist.

## **1.7.3 EINSTELLUNGEN AUF DER WEBOBERFLÄCHE**

| Funktion    | Beschreibung                                                                                                    |
|-------------|----------------------------------------------------------------------------------------------------|
| Home/Status | Gesamtübersicht über aktuellen Betriebszustand und<br>Einstellungen der Basisstation und der Mobilteile.<br><b>Statistik</b><br>Übersicht über die Funktionalität der Basisstation(en). Die<br>Protokolle können dem Administrator bei einer Fehlerana-<br>lyse und Optimierung des Systems helfen. |
| Benutzer    | Verwaltung aller Benutzer. Siehe <i>1.7.3.1 Benutzer</i> , Seite 10.<br>Server<br>Einrichtung der Server, mit denen sich die Basisstation<br>verbindet. Siehe <i>Server</i> , Seite 13.<br>Repeater<br>Konfigurationsmöglichkeit von Repeatern. Siehe<br><i>Repeater</i> , Seite 14.                |

| Funktion   | Beschreibung                                                                                                    |
|------------|----------------------------------------------------------------------------------------------------|
| Netzwerk   | <ul> <li>IP-Einstellungen</li> <li>Hier wählen Sie, ob Sie eine DHCP zugewiesene IP-Adresse oder eine statische Adresse konfigurieren möchten. Bei Auswahl einer statischen IP-Adresse können Sie die dazugehörigen Parameter hinterlegen.</li> <li>NAT Einstellungen</li> <li>Konfigurationsmöglichkeit der Funktion zur NAT-Auflösung. Diese Funktionen ermöglichen die Interoperabilität mit den meisten Router-Typen.</li> <li>SIP/RTP-Einstellungen</li> <li>Ermöglicht die Konfiguration der SIP-Parameter.</li> <li>DHCP-Optionen</li> <li>Ermöglicht das Aktivieren/Deaktivieren von ,Plug-n-Play'. Siehe 1 Netzwerk , Seite 15.</li> </ul> |
| Management | Konfigurationsmöglichkeit der Basisstation für spezielle<br>Funktionen, z. B. Sprache der Weboberfläche, Protokollver-<br>waltung usw.<br>Siehe <i>1.7.3.3 Management</i> , Seite 16.<br><b>Firmware Aktualisierung</b><br>Konfigurationsmöglichkeit des Update-Verhaltens von<br>Basisstationen und Mobilteile.<br>Siehe <i>Firmware Aktualisierung</i> , Seite 18.<br><b>Ländereinstellungen</b><br>Konfigurationsmöglichkeit des Standorts.<br>Siehe <i>Ländereinstellungen</i> Seite 19                                                                                                    |
|            | KonfigurationAnzeige detaillierter und vollständiger SME-Netzwerkein-<br>stellungen für Basisstationen, HTTP/DNS/DHCP/TFTP-<br>Server, SIP-Server usw.Siehe 1.7.3.8 Abmelden, Seite 23.SyslogDarstellung von Ereignissen und Protokollen das Gesamt-<br>netzwerk betreffend (nur Live-Feed).                                                                                                    |
|            | Siehe <i>Syslog,</i> Seite 20.<br>SIP Log<br>Anzeige SIP-bezogener Protokolle                                                                                                    |

| Funktion                  | Beschreibung                                                                                                    |
|---------------------------|----------------------------------------------------------------------------------------------------|
| Netzwerk-Sicherheit       | Vergabemöglichkeit von Benutzername und Kennwort der Basisstation.<br>Siehe <i>1.7.3.4 Netzwerk Sicherheit</i> , Seite 20.                   |
| Globales Telefon-<br>buch | Möglichkeit ein auf einem Server hinterlegtes Globales<br>Telefonbuch zu laden.<br>Siehe <i>1.7.3.5 Globales Telefonbuch</i> , Seite 20.     |
| Notfall                   | Legen Sie fest, was passiert, wenn ein Benutzer den Notfall-<br>Knopf auf seinem Handset drückt.<br>Siehe <i>1.7.3.6 Notfall</i> , Seite 21. |
| Dual Cell                 | Konfiguration eines 2-Zellen-Systems.<br>Siehe <i>1.7.3.7 Dual Cell</i> , Seite 22.                                                          |
| Abmelden                  | Abmeldung                                                                                                    |

## **1.7.3.1 BENUTZER**

Unterhalb des Menüpunkts **Benutzer** können Sie folgende Einstellungen tätigen:

- Benutzer hinzufügen und bearbeiten
- Alle registrierten Benutzer des Systems anzeigen
- Registrierte Benutzer auswählen, um Mobilteile zu löschen oder abzumelden

**DECT 600 S** 

# Parameter

| No Paired Terminal    |
|-----------------------|
| Deaktiviert V         |
| SwyrWare D: 10 8 9 53 |
| Aktiviart v           |
|                       |
| Akuvient *            |
|                       |
| Aktiviert             |
|                       |
| Deaktiviert ~         |
| Deaktiviert v         |
|                       |
| Alarmtyp              |
| Nicht konfiguriert    |
| Nicht konfiguriert    |
| Nicht konfiguriert    |
| Nicht konfiguriert    |
| Nicht konfiguriert    |
|                       |
| Nicht konfiguriert    |
|                       |

| Parameter                                           | Beschreibung                                                                                                    |
|-----------------------------------------------------|----------------------------------------------------------------------------------------------------|
| SIP Benutzer                                        | SIP-Benutzer-ID, die Sie in den Eigenschaften des Benutzers in der SwyxWare Administration eingetragen haben.                                                                                                    |
| SIP Benutzername                                    | SIP-Benutzername, den Sie in den Eigenschaften des Benutzers in der SwyxWare Administration eingetragen haben.                                                                                                    |
| Kennwort                                            | Das Kennwort, das Sie in den Eigenschaften des Benutzers<br>in der SwyxWare Administration eingetragen haben.                                                                                                    |
| Displayinformation                                  | Zusätzliche Bezeichnung, die auf dem Display des Mobilteils erscheint.                                                                                                    |
| MWI Nummer                                          | Rufnummer des Benutzers                                                                                                    |
| Fernabfragenum-<br>mer                              | Hier kann z. B. der Funktionscode für die Fernabfrage einge-<br>tragen werden (##10).                                                                                                    |
| P-Preferred-Iden-<br>tity (Absenderruf-<br>nummer): | Hier können Sie zusätzlich zu der eigenen Rufnummer des<br>Benutzers weitere Rufnummer eingeben (z. B.:<br>,234;220;478;' für die interne Rufnummer, Gruppen-<br>Rufnummer, Alternative Rufnummer). Der Benutzer kann<br>anschließend durch Auswahl einer Leitung für jeden Ruf die<br>Rufnummer bestimmen, die für externe Gespräche signali-<br>siert werden soll. |
| Server                                              | SwyxServer IP-Adresse; es können verschiedene SwyxServer gewählt werden.                                                                                                    |
| Anklopfen Funktion                                  | Wenn Sie die Anklopfen Funktion (Call Waiting) aktivieren,<br>wird bei dem Teilnehmer angeklopft, wenn die Leitung<br>besetzt ist.<br>Deaktivieren Sie die Anklopfen Funktion, um dem Anrufer<br>nur besetzt anzuzeigen.                                                                                                    |
| BroadWorks<br>Feature Event<br>Package              | Wenn aktiviert (empfohlen), erfolgt die Rufumleitung über<br>die Telefonanlage. Anrufe können dann von SwyxWare<br>behandelt und etwa bei DND (nicht stören) korrekt als<br>"besetzt" abgelehnt werden.<br>Standardeinstellung: Deaktiviert.                                                                                                    |

Webinterface Benutzer DECT 600 S

| Parameter                 | Beschreibung                                                                                                    |
|---------------------------|----------------------------------------------------------------------------------------------------|
| Sofortige Umlei-<br>tung  | Wenn Sie die sofortige Umleitung für den Benutzer aktivie-<br>ren, tragen Sie in dem Eingabefeld eine Nummer ein, zu der<br>ein Anruf sofort weitergeleitet werden soll.<br>Es wird empfohlen, diese Option zu deaktivieren. Der Benut-<br>zer kann dies bei Bedarf selbst an seinem Handset einstel-<br>len.                                                               |
| Verzögerte Umlei-<br>tung | Wenn Sie die verzögerte Umleitung für den Benutzer aktivie-<br>ren, tragen Sie in dem Eingabefeld eine Nummer ein, zu der<br>ein Anruf weitergeleitet werden soll, sowie die Zeit in<br>Sekunden, ab der die Umleitung aktiviert wird.<br>Es wird empfohlen, diese Option zu deaktivieren. Der Benut-<br>zer kann dies bei Bedarf selbst an seinem Handset einstel-<br>len. |
| Umleitung bei<br>Besetzt  | Wenn Sie die Umleitung bei Besetzt für den Benutzer<br>aktivieren, tragen Sie in dem Eingabefeld eine Nummer ein,<br>zu der ein Anruf sofort weitergeleitet werden soll, wenn die<br>Leitung des Benutzers besetzt ist.<br>Es wird empfohlen, diese Option zu deaktivieren. Der Benut-<br>zer kann dies bei Bedarf selbst an seinem Handset einstel-<br>len.                |

#### Benutzer hinzufügen

Bevor Sie Benutzer hinzufügen können, müssen Sie zuerst einen Server anlegen, siehe **1 Server**, Seite 13.Vor der Registrierung eines neuen Benutzers halten Sie die Seriennummer (IPEI) des entsprechenden Mobilteils (Handsets) bereit. Die Seriennummer kann man im Menü des Handsets unter Einstellungen | Status einsehen.

## So fügen Sie ein Mobilteil hinzu

Stellen Sie zuerst sicher, dass der Benutzer bereits in SwyxWare eingerichtet wurde. Siehe hierzu die Dokumentation zu SwyxON bzw. Swyx Control Center.

- 1 Wählen Sie Benutzer | Mobilteil.
- 2 Klicken Sie auf Mobilteil hinzufügen.

- **3** Geben Sie im Feld IPEI die Seriennummer des Mobilteils ein. Diese finden Sie auf dem Handset im Menü bei Einstellungen | Status unten.
- 4 Geben Sie im Feld Zugangs Code die 4-stellige-Nummer ein, mit der sich der Benutzer (Mobilteil) bei der Anmeldung an der Basisstation identifizieren wird.
- **5** Um die Notfall-Funktion zu nutzen, geben Sie bei Alarm Number eine Nummer der Person ein, an die ein Alarm dieses Handsets zugestellt werden soll.
- 6 Wählen Sie dann unten bei Alarm Profiles das gewünschte Profil für den Benutzer aus. Siehe 1 Notfall, Seite 21.
- 7 Klicken Sie auf Speichern.

## So fügen Sie einen neuen Benutzer hinzu

Um einen Benutzer zur Enreach DECT 600 S hinzuzufügen, müssen Sie zuerst ein Mobilteil hinzufügen, siehe 1 So fügen Sie ein Mobilteil hinzu , Seite 12.

- 1 Wählen Sie in der Menüleiste Benutzer.
- 2 Klicken Sie auf Benutzer hinzufügen.
- 3 Geben Sie im Feld SIP-Benutzer die Rufnummer sowie im Feld SIP-Benutzername den SIP-Benutzernamen ein, den Sie in SwyxServer innerhalb der SIP-Registrierung vergeben haben. Siehe auch SwyxWare Dokumentation für Administratoren, Stichwort, SIP-Registrierung'.
- **4** Geben Sie unter Kennwort das SIP-Kennwort ein, das Sie ebenfalls in SwyxServer innerhalb der SIP-Registrierung vergeben haben.
- **5** Geben Sie im Feld **Displayinformation** den Namen ein, der im Display des Handsets des Benutzers erscheinen soll.
- 6 Geben Sie im Feld MWI Nummer ggf. die Rufnummer des Benutzers ein.
- **7** Im Feld **Fernabfragenummer** können Sie z. B. den Funktionscode für die Fernabfrage eintragen (##10).
- 8 Wählen Sie im Feld Server den SwyxServer aus, auf dem der Benutzer angelegt ist.
- 9 Wählen Sie im Feld BroadWorks Feature Event Package Aktiviert.

- **10** Wählen Sie auf der rechten Seite ein Mobilteil aus, indem Sie die entsprechende Checkbox aktivieren, um es dem Benutzer hinzuzufügen.
- 11 Klicken Sie auf Speichern.
- 12 Wählen Sie den Tab Mobilteil.
- 13 Klicken Sie auf Mobilteil(e) anmelden.
  - Der Anmeldemodus f
    ür die Basisstation wird f
    ür einige Minuten aktiviert.
- 14 Melden Sie das Handset des gerade hinzugefügten Benutzers an der Basisstation an, solange sich die Basisstation im Anmeldemodus befindet. Siehe 1 Handset an Enreach DECT 600 anmelden , Seite 23.

#### Server

#### **DECT 600 S**

#### Server

| C                                     | SwyxWare_D:                                                 |                              |        |                     |           |
|---------------------------------------|-------------------------------------------------------------|------------------------------|--------|---------------------|-----------|
| 5Wyxware_D:<br>10.8.9.53              | Server Alias:                                               | SwyxWare_D                   |        |                     |           |
| Server hinzufügen<br>Server entfernen | NAT Unterstützung:                                          | Deaktiviert                  | ~      |                     |           |
|                                       | Registrar:                                                  | 10.8.9.53                    |        |                     |           |
|                                       | Zweite Registrar Adresse:                                   |                              |        |                     |           |
|                                       | Call Log Server:                                            |                              |        |                     |           |
|                                       | Reregistrierungszeit (s):                                   | 120                          |        |                     |           |
|                                       | SIP Session Timers:                                         | Aktiviert                    | ~      |                     |           |
|                                       | Session Timer Wert (s):                                     | 90                           |        |                     |           |
|                                       | SIP Transport:                                              | UDP                          | ~      |                     |           |
|                                       | Signal TCP Source Port:                                     | Aktiviert                    | × )    |                     |           |
|                                       | Use One TCP Connection per SIP Extension:                   | Deaktiviert                  | ~      |                     |           |
|                                       | RTP der eigenen Basisstation:                               | Deaktiviert                  | ~      |                     |           |
|                                       | Automatische Verbindungsprüfung:                            | Aktiviert                    | ~      |                     |           |
|                                       | Durchwahl auf Mobilteil Display anzeigen (im Idle Zustand): | Deaktiviert                  | ~      |                     |           |
|                                       | Verhalten beibehalten:                                      | RFC 3264                     | ~      |                     |           |
|                                       | Local Ring Back Tone:                                       | Aktiviert                    | ~      |                     |           |
|                                       | Remote Ring Tone Control:                                   | Aktiviert                    | ~      |                     |           |
|                                       | Attended Transfer Behavlour:                                | Hold 2nd Call                | ~      |                     |           |
|                                       | Semi-Attended Transfer Behaviour:                           | Allow Semi-Attended Transfer | ×      |                     |           |
|                                       | Directed Call Pickup:                                       | Deaktiviert                  | ¥      |                     |           |
|                                       | Directed Call Pickup Code:                                  |                              |        |                     |           |
|                                       | Group Call Pickup:                                          | Deaktiviert                  | ¥      |                     |           |
|                                       | Group Call Pickup Code:                                     |                              |        |                     |           |
|                                       | Elgene Codec Priorität verwenden:                           | Deaktiviert                  | ¥      |                     |           |
|                                       | DTMF Signalisierung:                                        | SIP INFO                     | ×      |                     |           |
|                                       | DTMF Payload Type:                                          | 101                          | 0      |                     |           |
|                                       | Auswertung Caller ID (Datenfeld):                           | PAI - FROM                   | ¥      |                     |           |
|                                       |                                                             | 6722                         |        |                     |           |
|                                       | Codec Priorität:                                            | G711A                        |        |                     |           |
|                                       | - Max number of codecs is 5                                 | G711U                        |        |                     |           |
|                                       |                                                             | Hoch Runt                    | Pr .   | Codecs zurücksetzen | Entfernen |
|                                       | G728 Anney R*                                               | Desktiviert                  |        | course and course   | Cildenien |
|                                       | RTP Paketoröße                                              | 20 ms                        | ~      |                     |           |
|                                       | Sicheres RTP:                                               | Deaktiviert                  | ~      |                     |           |
|                                       | Sicheres RTP Auth:                                          | Aktiviert                    | ~      |                     |           |
|                                       |                                                             | AES CM 128 HMAC SHA1 32      | _      |                     |           |
|                                       |                                                             | AES_CM_128_HMAC_SHA1_80      |        |                     |           |
|                                       | SRTP Crypto Suites:                                         |                              |        |                     |           |
|                                       |                                                             |                              |        |                     |           |
|                                       |                                                             | Hoch Runt                    | er     | Reset Crypto Suites | Entfernen |
|                                       | Media Security:                                             | Deaktiviert                  | ~      |                     |           |
|                                       | media Security only for TLS:                                | Deakoviert                   | v      |                     |           |
|                                       | Speichern Abbrechen                                         |                              |        |                     |           |
|                                       | Funktion                                                    |                              | Beschr | eibuna              |           |

| Funktion                                                         | Beschreibung                                                                                                    |
|------------------------------------------------------------------|----------------------------------------------------------------------------------------------------|
| NAT-Unterstützung                                                | Ist diese Option aktiviert, werden alle SIP-Meldungen<br>direkt zum NAT-Gateway im SIP-Aware-Router geleitet.<br>Standardmäßig ist diese Option aktiviert.                                                                                                    |
| Registrar                                                        | SwyxServer IP-Adresse                                                                                                    |
| Reregistrierungszeit (s)                                         | Der Zeitraum (in Sekunden) für die erneute SIP-Regist-<br>rierung der Basisstation an SwyxServer.                                                                                                    |
| RTP der eigenen Basis-<br>station                                | Wenn aktiviert, wird ausschließlich die Basisstation, an<br>der der Benutzer angemeldet ist, für die Datenübertra-<br>gung nach außen verwendet (diese Option ist nur bei<br>einer nicht optimalen Netzwerkauslastung sinnvoll).                                                                           |
| Automatische Verbin-<br>dungsprüfung                             | Diese Option definiert den Zeitraum zum Öffnen der<br>Ports relevanter NAT-Aware-Router.                                                                                                    |
| Durchwahl auf Hand-<br>set-Display anzeigen<br>(im Idle-Zustand) | Anzeige der eigenen Durchwahl auf dem Mobilteil.                                                                                                    |
| Eigene Codec-Priorität verwenden                                 | Wenn aktiviert, wird die Codec-Priorität der Basisstation<br>über der Codec-Priorität des Servers bevorzugt.                                                                                                    |
| DTMF-Signalisierung                                              | Methode zur Signalisierung von Tastendrücken<br>während eines Gesprächs.                                                                                                    |
| Codec-Priorität                                                  | Auswahl der Codec-Priorität, die die Basisstation zur<br>Audiokomprimierung und Übertragung verwenden soll.<br>Über die Schaltflächen <b>Hoch</b> und <b>Runter</b> legen Sie<br>die Reihenfolge fest.<br>Beachten Sie, dass der Codec die Anzahl der gleichzeiti-<br>gen Gespräche pro Zelle beeinflusst. |
| RTP-Paketgröße                                                   | Diese Einstellung soll nur nach der Rücksprache mit<br>dem Support geändert werden.                                                                                                    |

## So fügen Sie einen neuen Server hinzu

- 1 Wählen Sie Benutzer | Server.
- 2 Wählen Sie Server hinzufügen.
- 3 Geben Sie im Feld Registrar die IP-Adresse des SwyxServer ein.

- 4 Geben Sie im Feld Reregistrierungszeit den Wert ,120' ein.
- 5 Aktivieren Sie SIP Session Timers.
- 6 Geben Sie im Feld Session Timer Wert den Wert ,90' ein.
- 7 Wählen Sie im Feld DTMF-Signalisierung ,SIP INFO' aus.
- 8 Bestätigen Sie die Eingaben durch Klicken auf Speichern.

#### Repeater

İ

Im Bereich **Repeater** können Sie die Reichweite Ihrer Basisstationen durch Installation zusätzlicher Repeater erweitern. Es können bis zu 6 DECT R 600 Repeater mit einer DECT 600 S Basisstation verbunden werden. Es sind bis zu fünf (bei G.711 fünf, bei G.729 fünf, bei G.722 zwei) gleichzeitige Telefonate je Repeater möglich.

Aufgrund der Anschlussart (DECT) halbiert sich die Kapazität der möglichen Gespräche in einer Repeaterzelle. Wenn die Gesprächskapazität einer Repeaterzelle erreicht ist, ausgelöst etwa durch einen Zellenwechsel (Roaming), kann dies zu Gesprächsabbrüchen führen.

## So fügen Sie einen Repeater hinzu

- 1 Wählen Sie Benutzer | Repeater.
- 2 Wählen Sie Repeater hinzufügen.
- 3 Wählen Sie bei DECT-Syncmodus die Option Manuell.
- 4 Legen Sie die DECT-Synchronisierungs-Quelle fest.
- 5 Klicken Sie auf Speichern.
  - ✓ Der Repeater wird gelistet.
- 6 Wählen Sie den zu registrierenden Repeater durch Setzen eines Hakens aus.
- 7 Klicken Sie auf Repeater registrieren.
- 8 Schließen Sie den Repeater an einer Steckdose an.
- 9 Drücken Sie auf den Knopf, der sich hinten am Repeater befindet.
   ✓ Nach ein paar Sekunden leuchtet die Lampe am Repeater grün.
- 10 Aktualisieren Sie die Webseite der Basisstation.
  - ✓ Der Repeater erscheint in der Liste.

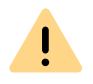

Vermeiden Sie eine gleichzeitige Registrierung von Repeatern und Mobilteilen, da es hierbei zu unerwünschten Kreuzeffekten kommen kann.

## **1.7.3.2 NETZWERK**

**IP-Einstellungen** DHCP-Optionen NAT Einstellungen

SIP/RTP Einstellungen

## **DECT 600 S**

#### Netzwerkeinstellungen

#### **IP Einstellungen**

VLAN

ID:

Einstellungen

Benutzerpriorität: Tag L2 Paketen: 🤌

**DHCP Optionen** 

Plug-n-Play:

**TCP Options** TCP Keep Alive Interval:

| DHCP/Statische IP Adresse: | DHCP          |
|----------------------------|---------------|
| IP Adresse:                | 10.8.9.71     |
| Subnetz Maske:             | 255.255.255.0 |
| Standard Gateway:          | 10.8.9.1      |
| DNS (Primär):              | 10.172.20.6   |
| DNS (Sekundär):            | 10.21.0.5     |

0

0

Immer Ungetaggt

Aktiviert

120

#### **NAT Einstellungen**

~

~

×

Speichern

| STUN Server nutzen:             | Deaktiviert | ~ |
|---------------------------------|-------------|---|
| STUN Server:                    |             |   |
| STUN Bindungszeit<br>festlegen: | Aktiviert   | ~ |
| STUN Bindungszeit<br>schützen:  | 80          |   |
| RPORT einschalten:              | Deaktiviert | ~ |
| Automat.<br>Verbindungsprüfung: | 90          |   |

#### SIP/RTP Finstellungen

| Linotenangen                     |             |            |
|----------------------------------|-------------|------------|
| Andere SIP Ports wählen:         | Deaktiviert | <b>v</b> ) |
| RTP Collision Detection:         | Aktiviert   | <b>v</b>   |
| Always reboot on check-<br>sync: | Deaktiviert | <b>v</b>   |
| Outbound Proxy Mode:             | Use Always  | <b>v</b>   |
| Failover SIP Timer B:            | 5           |            |
| Failover SIP Timer F:            | 5           |            |
| Lokaler SIP Port:                | 5060        |            |
| SIP ToS/QoS:                     | 0x68        |            |
| RTP Port:                        | 50004       |            |
| Umfang der RTP Ports:            | 254         |            |
| RTP ToS/QoS:                     | 0xB8        |            |
|                                  |             |            |

Speichern und Neustart

Abbrechen

#### **IP-Einstellungen**

| Funktion                  | Beschreibung                                                                       |
|---------------------------|------------------------------------------------------------------------------------|
| DHCP/Statische IP-Adresse | Bei aktivem DHCP-Server bezieht die Basisstation die TCP/IP-Parameter automatisch. |
| IP-Adresse                | IP-Adresse der Basisstation                                                        |

| Funktion         | Beschreibung                                                     |
|------------------|------------------------------------------------------------------|
| Subnetz-Maske    | Subnetz-Maske der Basisstation.                                  |
| Standard-Gateway | IP-Adresse des Standard-Netzwerkgateways                         |
| DNS (Primär)     | Hauptserver, an den eine Basisstation DNS-Abfra-<br>gen richtet. |
| DNS (Sekundär)   | Alternativer DNS-Server.                                         |

Ländereinstellungen Einstellungen Konfiguration Syslog/SIP Log

#### **DHCP-Optionen**

Der Wert Plug-n-Play sollte auf Aktiviert gesetzt sein.

#### NAT Einstellungen

Im Bereich NAT-Einstellungen nehmen Sie verschiedene Einstellungen im Hinblick auf die Verwendung eines STUN-Servers vor. Ein STUN-Server ermöglicht es NAT-Clients, hinter einer Firewall mit einem VoIP-Provider außerhalb des lokalen Netzwerkes zu kommunizieren.

#### SIP/RTP Einstellungen

| Funktion             | Beschreibung                                                                                     |
|----------------------|--------------------------------------------------------------------------------------------------|
| Lokaler SIP-Port     | Portnummer-Standardwert: 5060                                                                    |
| SIP ToS/QoS          | Priorität des Anrufsteuerungssignalverkehrs basie-<br>rend auf beiden IP-Schichten des ToS-Byte. |
| RTP-Port             | Der für das RTP-Audiostreaming zu verwendende Port. Portnummer-Standardwert: 50004.              |
| Umfang der RTP-Ports | Anzahl der Ports, die zum RTP-Audiostreaming verwendet werden können. Standardwert: 40           |
| RTP-ToS/QoS          | Priorität des RTP-Verkehrs basierend auf IP-Schicht-<br>ToS Byte.                                |

## **1.7.3.3 MANAGEMENT**

Firmware Aktualisierung

#### **DECT 600 S**

#### Management Einstellungen

MyWhite\_S

Name der Basisstation:

#### Einstellungen

| Management Transferprotokoll:                             |
|-----------------------------------------------------------|
| HTTP Management Uploadskript:                             |
| HTTP Management Benutzername:                             |
| HTTP Management Kennwort:                                 |
| Factory reset from button:                                |
| Automatisches Präfix aktivieren:                          |
| Maximale Anzahl Ziffern für interne<br>Nummern festlegen: |
| Präfix für ausnahande Rufe festlegen                      |

#### Konfiguration

| Konfigurationsdatei herunterladen: | Base and Dual Cell   |
|------------------------------------|----------------------|
| Konfigurationsserver-Adresssperre: | Aktiviert            |
| Adresse des Konfigurationsservers: | https://10.8.9.53:91 |
| Basisstationspezifische Datei:     | mac_enreach.cfg      |
| Dual Cell Specific File:           | multicell_enreach.cf |
| Auto Resync Polling:               | Deaktiviert          |
| Auto Resync Time:                  |                      |
| Auto Resync Days:                  |                      |
| Auto Resync Periodic (Min):        |                      |
| Auto Resync Max Delay (Min):       |                      |
| DHCP Controlled Config Server:     | DHCP Option 66       |
| DHCP Custom Option:                |                      |
| DHCP Custom Option Type:           |                      |
|                                    |                      |

MQTT Connection Keep Alive (Seconds): 60

| HTTP                        | ~       | Text Messaging:                                        | Deaktiviert |
|-----------------------------|---------|--------------------------------------------------------|-------------|
| /CfgUpload                  |         | Text Messaging & Alarm Server:                         |             |
|                             |         | Text Messaging Port:                                   |             |
| •••••                       |         | Text Messaging Automatische<br>Verbindungsprüfung (m): |             |
| Aktiviert                   | ~       | Text Messaging Response (s):                           |             |
| Deaktiviert                 | ~       | Text Messaging TTL:                                    |             |
| 0                           |         | Callback Confirmation:                                 |             |
|                             |         | Select Alarm Sorting:                                  |             |
|                             |         | Terminal                                               |             |
|                             |         | Automatische Verbindungsprüfung (m):                   |             |
| Base and Dual Cell Specific | Filv    | Alarm automatisch beenden:                             |             |
| Aktiviert                   | ~       | Alarm automatisch beenden Delay (s):                   |             |
| https://10.8.9.53:9101/ippb | x/clier |                                                        |             |
| mac_enreach.cfg             |         | Syslog/SIP Log                                         |             |
| multicell_enreach.cfg       |         | Upload der SIP Logdatei:                               | Deaktiviert |
| Deaktiviert                 | ~       | Syslog Level:                                          | Standardbe  |
|                             |         | TLS security:                                          | Deaktiviert |
|                             |         | Syslog Server IP Adresse:                              |             |
|                             |         | Syslog Server Port:                                    | 514         |
|                             |         |                                                        |             |
| DHCP Option 66              | ~       | Location Gateway                                       |             |
|                             |         | Location Gateways:                                     | Deaktiviert |
|                             |         | Konfiguration Server:                                  |             |

**Headset Basis** 

Headset Basis:

Text Messaging

#### Auto Resync Polling: Deaktiviert Auto Resync Time: Auto Resync Max Delay (Min):

Deaktiviert

~

~ ~

~

~

#### Ring tone selection ?

Cloud Service

MQTT Broker Address: MQTT Broker Port:

| Alert-Info string 1:  | external     | Melody 1 | <b>v</b>   |
|-----------------------|--------------|----------|------------|
| Alert-Info string 2:  | vip          | Melody 2 | <b>v</b>   |
| Alert-Info string 3:  | highpriority | Melody 3 | <b>v</b> ) |
| Alert-Info string 4:  | lowpriority  | Melody 4 | <b>v</b>   |
| Alert-Info string 5:  | blacklist    | Melody 5 | <b>v</b>   |
| Alert-Info string 6:  | friends      | Melody 6 | ~          |
| Alert-Info string 7:  | whitelist    | Melody 6 | ~          |
| Alert-Info string 8:  |              | Melody 1 | ~          |
| Alert-Info string 9:  |              | Melody 1 | ~          |
| Alert-Info string 10: |              | Melody 1 | ~          |

8883

Change settings via Cloud Service or via Via base and Cloud Service v

Speichern und Neustart

Abbrechen Auslieferzustand

#### License

| Idx          | Description |  |
|--------------|-------------|--|
|              | No Entries  |  |
| License Key: |             |  |

Speichern

#### Einstellungen

| Funktion                               | Beschreibung                                                                                                    |
|----------------------------------------|----------------------------------------------------------------------------------------------------|
| Name der Basisstation                  | Hier können Sie einen Namen für die Basisstation festlegen.                                                          |
| Management-Transferproto-<br>koll      | Das Protokoll, das für den Upload/Download der<br>Konfigurationsdatei bzw. Firmwaredatei genutzt<br>werden soll.     |
| HTTP Management Upload-<br>skript      | Der Ordner oder der Verzeichnispfad des Konfigu-<br>rationsservers, in dem sich die Konfigurationsdatei<br>befindet. |
| HTTP Management Benut-<br>zername      | Benutzername zum Zugriff auf den Konfigurations-<br>server                                                           |
| HTTP Management Kenn-<br>wort          | Kennwort, zum Zugriff auf den Konfigurationsser-<br>ver.                                                             |
| Adresse des Konfigurations-<br>servers | IP-Adresse des Konfigurationsservers.                                                                                |

### Konfiguration

| Funktion                               | Beschreibung                          |
|----------------------------------------|---------------------------------------|
| Adresse des Konfigurations-<br>servers | IP-Adresse des Konfigurationsservers. |

#### Syslog/SIP Log

| Funktion                 | Beschreibung                                                                                                    |
|--------------------------|----------------------------------------------------------------------------------------------------|
| SIP Log Serveradresse    | IP-Adresse des Servers, auf dem die SIP-Protokoll-<br>datei gespeichert werden soll.                            |
| Upload der SIP-Logdatei  | Wählen Sie Aktivieren, wenn SIP-Debug-Meldun-<br>gen auf den Konfigurationsserver gespeichert<br>werden sollen. |
| Syslog Server IP-Adresse | IP-Adresse des Servers, auf dem das die Protokoll-<br>datei des DECT-IP-Systems gespeichert werden<br>soll.     |

| 1 | 8 |  |
|---|---|--|
|   |   |  |

| Funktion           | Beschreibung                                               |
|--------------------|------------------------------------------------------------|
| Syslog Server-Port | Eingabe des freigegebenen Server-Ports.                    |
| Syslog-Level       | Auswahl der verschiedenen Ebenen der Protokol-<br>lierung. |

#### Firmware Aktualisierung

In diesem Bereich können Sie Updates von Basisstationen konfigurieren.

| Funktion                                | Beschreibung                                                                                                    |
|-----------------------------------------|----------------------------------------------------------------------------------------------------|
| Adresse des Firmwareup-<br>date-Servers | IP-Adresse des Servers auf dem die Firmwareup-<br>date-Dateien hinterlegt wurden (http:// oder TFTP).                                                                                           |
| Firmwareverzeichnis                     | Speicherort der Firmwareupdate-Dateien.                                                                                                    |
| Haupt Version &<br>Branch Version       | Zeigt die Haupt- und Branch-Firmwareversion an,<br>die auf das unter Typ stehende Endgerät (Handset/<br>Basis/ Repeater) geladen werden soll. Lassen Sie<br>hierbei führende 0 bzw. Nullen aus. |
|                                         | Dateiname: DECT4024_v0530_b0002<br>530 = Haupt Version<br>2 = Branch Version                                                                                                    |

#### **DECT 600 S**

#### Firmwareupdate Einstellungen

| Adresse des Firmwareupdate Servers:<br>Firmwareverzeichnis:<br>Optionales Datei Verzeichnis: | http://10.8<br>firmware/r | tx                |                 |                    |
|----------------------------------------------------------------------------------------------|---------------------------|-------------------|-----------------|--------------------|
| Тур                                                                                          | Haupt<br>Version          | Branch<br>Version | Startup picture | Background picture |
| Basisstationen aktualisieren                                                                 | 760                       | 201               |                 |                    |
| HS 630                                                                                       | 760                       | 200               |                 |                    |
| HS 650                                                                                       | 760                       | 200               |                 |                    |
| HS 670                                                                                       | 760                       | 200               |                 |                    |
| HS 510                                                                                       | 760                       | 200               |                 |                    |
| HS 565                                                                                       | 760                       | 200               |                 |                    |

Speichern/Aktualisierung starten

# So aktualisieren Sie die Software von einer Basisstation und/oder Handsets

1 Geben Sie im Feld Adresse des Firmwareupdate-Servers die IP-Adresse des TFTP-Servers ein, auf dem die Updatedateien für Basisstationen und Mobilteile liegen.

Einen TFTP-Server zum kostenlosen Download finden Sie hier: TFTP-Server solarwinds.com/free-tools/free-tftp-server

- 2 Hinterlegen Sie im Feld Firmwareverzeichnis das Root-Verzeichnis, in dem sich die Unterverzeichnisse mit den Updatedateien befinden. Für die Updatedateien der Basisstationen und der Mobilteile müssen Verzeichnisse mit folgenden Bezeichnungen angelegt werden:
  - Enreach DECT 600 S: Verzeichnis 9431 ("\rtx\DECT600\9431\")
  - HS 630: Verzeichnis 8431("\rtx\DECT600\8431\")
  - HS 650: Verzeichnis 8631("\rtx\DECT600\8631\")
  - HS 670: Verzeichnis 8633GY("\rtx\DECT600\8633GY\")
  - SwyxPhone D510: Verzeichnis 8630("\rtx\DECT600\8630\")

- SwyxPhone D565: Verzeichnis 8830("\rtx\DECT600\8830\")
- Repeater DECT 600: Verzeichnis DECT4027("\rtx\DECT600\4027\")
- **3** Geben Sie die Versionsnummer der Software ein, die zur Aktualisierung des Mobilteils verwendet werden soll. Alle Handsettypen werden gelistet.

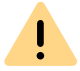

Das ,Update over the air' benötigt einige Zeit. Während des Updates müssen alle Handsets in der Ladestation stehen!

4 Speichern Sie die Daten zur Aktualisierung der Mobilteile durch Klick auf Speichern.

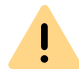

Beachten Sie, dass alle Basen eines Systems die gleiche Firmwareversion haben müssen.

- **5** Geben Sie in den Feldern **Benötigte Version** und **Benötigter Branch** die Version und den Branch der Firmware ein, die zur Aktualisierung der Basisstation(en) geladen werden soll.
- **6** Um die Aktualisierung mit den vorgenommenen Einstellungen zu starten, klicken Sie auf **Aktualisierung starten**.
  - ✓ Basisstationen und Mobilteile werden aktualisiert.

#### Ländereinstellungen

Hier legen Sie den Standort des Systems, die Sprache der Weboberfläche sowie die Zeiteinstellungen fest, um die regionsspezifischen Standardwerte zu konfigurieren.

Standardmäßig werden die Zeitzone und die Sommerzeiteinstellungen Ihres Landes verwendet.

Der Zeitserver wird zur Synchronisation eines Mehrzellensystem verwendet. Außerdem gibt er die Uhrzeit vor, die in Protokollen und auf SIP-Trace-Informationsseiten sowie im Display der Handsets angezeigt werden.

| Funktion                     | Beschreibung                                                   |
|------------------------------|----------------------------------------------------------------|
| Zeitserver                   | IP-Adresse des NTP-Servers.                                    |
| Aktualisierungsintervall (h) | Zeitraum in Stunden für die Aktualisierung des<br>Zeitservers. |
| Zeitzone                     | Ortszeit im Format GMT.                                        |

Um die Einstellungen zu übernehmen, klicken Sie auf **Speichern und Neustart**.

Sollten Sie keinen Zeitserver im Netzwerk erreichen, können Sie durch Klicken auf PC Zeit einmalig die Zeit von Ihrem PC übernehmen. Bei einem Neustart der Basisstation wird diese Zeitinformation allerdings gelöscht.

### Konfiguration

Im Bereich Konfiguration finden Sie die Ansicht der getätigten Konfiguration in Textform. Die Einstellungen können an dieser Stelle in einer Datei (\*.cfg), zur späteren Verwendung, gespeichert werden. Außerdem kann hier eine bereits erstellte Konfigurationsdatei geladen werden.

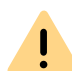

Die Kennwörter werden beim Speichern der Konfigurationsdatei nicht gesichert. Sie müssen erneut gesetzt werden!

# So speichern Sie die Konfigurationseinstellungen in einer Datei (\*.cfg)

- 1 Wählen Sie Management | Konfiguration.
  - ✓ Die bisherigen Einstellungen werden in Textform angezeigt.
- 2 Klicken Sie auf Export.
  - ✓ Der Dialog Speichern unter... öffnet sich. Ist dies nicht der Fall, wird die Datei sofort in dem Standard-Download-Pfad des Browsers gespeichert.
- **3** Sie können einen Speicherort bestimmen.

4 Die Datei Settings.cfg wird zur weiteren Verwendung in Ihr Download-Verzeichnis geladen.

#### So laden Sie eine Konfigurationsdatei

- 1 Wählen Sie Management | Konfiguration.
- 2 Klicken Sie auf die Schaltfläche Datei auswählen und wählen Sie die gewünschte Konfigurationsdatei aus (\*.cfg).
- 3 Klicken Sie auf Laden.
  - ✓ Die Einstellungen werden übernommen.

#### Syslog

Im Bereich **Syslog** werden die Systemprotokolldateien zur Ansicht bereitgestellt.

#### SIP Log

Im Bereich **SIP Log** werden die SIP-Protokolldateien zur Ansicht bereitgestellt.

## 1.7.3.4 NETZWERK SICHERHEIT

Im Bereich Netzwerk Sicherheit vergeben Sie Benutzername und Kennwort der Webschnittstelle zur Konfiguration der Basisstation bzw. des Systems.

## 1.7.3.5 GLOBALES TELEFONBUCH

Hier hinterlegen Sie den Speicherort der zu importierenden Telefonbuchdateien. Durch Klicken auf Laden werden die Telefonbuchdateien importiert.

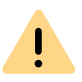

Die Importdatei darf maximal 3000 Einträge enthalten.

Importdateien sind in den Formaten .csv, .txt und .xml zulässig.

| .txt                                                                                                    | .CSV                                                                                                    |
|----------------------------------------------------------------------------------------------------|----------------------------------------------------------------------------------------------------|
| Namen dürfen nicht länger als 23, Rufnu<br>(alle weiteren Zeichen werden abgeschn<br>chert)                                                                        | mmern nicht länger als 21 Zeichen sein<br>itten bzw. wird der Eintrag nicht gespei-                                                                                                    |
| Namen müssen das folgende Format<br>haben:<br>Vorname Nachname                                                                                                    | Namen müssen das folgende Format<br>haben:<br>Vorname Nachname                                                                                                    |
| Beispiel: John Jones                                                                                                    | Beispiel: "John Jones"                                                                                                    |
| Rufnummern müssen das kanonische Fo<br>enthalten (SIP-URI sind nicht zulässig)<br>Beispiel mit Vorwahl: +4923134567<br>Beispiel Durchwahl: 567                     | ormat haben und dürfen keine Leerzeichen                                                                                                    |
| Name und Rufnummer müssen das<br>folgende Format haben:<br>Name,Rufnummer<br>Beispiel mit Vorwahl: John<br>Jones,+4923134567<br>Beispiel Durchwahl: John Jones,567 | Name und Rufnummer müssen das<br>folgende Format haben: Name,Rufnum-<br>mer Zuhause,Rufnummer Mobil,Rufnum-<br>mer Büro (es müssen für jeden Eintrag<br>alle drei Kommas vorhanden sein, auch<br>wenn nicht alle Rufnummern vorhanden<br>sind) |
|                                                                                                    | Beispiel mit allen Rufnummern: "John<br>Jones",+4923134567,+015201234567,123<br>Beispiel mit fehlenden Rufnummern: "John                                                                                                    |

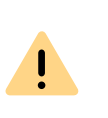

Bei einem Import von Telefonnummern wird das gesamte Telefonbuch neu geschrieben. Ein Anhängen von Kontakten ist nicht möglich. Die importierten Kontakte werden nicht in der Konfigurationsoberfläche der Basisstation angezeigt.

Jones",+015201234567,123

#### Importvoraussetzungen für .csv und .txt

# So importieren Sie Kontakte über eine Telefonbuchdatei von einem HTTP- bzw. TFTP-Server

- 1 Wählen Sie Management.
- 2 Wählen Sie im Feld Management-Transferprotokoll je nach Gebrauch HTTP oder TFTP aus.
- 3 Klicken Sie auf Speichern.
- 4 Wählen Sie Globales Telefonbuch.
- **5** Geben Sie im Feld **Server** die IP-Adresse des HTTP- bzw. TFTP-Servers ein.
- 6 Legen Sie auf dem HTTP- bzw. TFTP-Server ein Verzeichnis mit der Bezeichnung Directory an und legen Sie die zu importierende CSV-Datei dort ab.
- 7 Gehen Sie zurück zu Globales Telefonbuch und geben Sie im Feld Dateiname den Dateinamen ein.
- 8 Klicken Sie auf Speichern.
- 9 Starten Sie die Basisstation neu.

# So importieren Sie Kontakte über eine Telefonbuchdatei von einem LDAP-Server

- 1 Wählen Sie Globales Telefonbuch.
- 2 Wählen Sie im Feld Standort ,LDAP-Server' aus.
- 3 Geben Sie im Feld Server die IP-Adresse des LDAP-Servers ein.
- 4 Geben Sie im Feld Port den Port Ihres LDAP-Servers ein.
- **5** Geben Sie im Feld **Sbase** die gewünschte Datenbasis (z. B. dc=meta) an.
- 6 Geben Sie im Feld **Bind** den Benutzernamen zur Authentifizierung am LDAP-Server an.
- 7 Geben Sie ggf. das Kennwort ein.
- 8 Klicken Sie auf Speichern.

## So importieren Sie Kontakte durch Auswahl einer Telefonbuchdatei

1 Wählen Sie Globales Telefonbuch.

- 2 Wählen Sie ggf. bei Standort ,Lokal'.
- **3** Wählen Sie im Feld **Dateiname** durch Klicken auf **Datei auswählen** die CSV-Datei aus, die die Kontaktdaten enthält.
- 4 Klicken Sie auf Laden, um die Datei zu laden.
- 5 Starten Sie die Basisstation erneut.

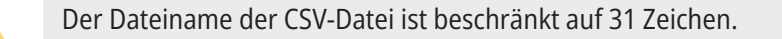

## 1.7.3.6 NOTFALL

Sie können festlegen, was passiert, wenn ein Benutzer den Notfall-Knopf auf seinem Handset drückt. Auf diese Weise kann eine anderer Kontakt im Falle eines Notfalls schnell benachrichtigt werden.

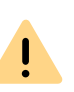

İ

Ein Notfall/ Alarm ist immer handsetspezifisch. Wenn ein Benutzer also mehrere Geräte verwendet, müssen Sie die Einstellungen ggf. für jedes Handset übernehmen.

Für jeden Benutzer können Sie individuell einen Notfallkontakt anlegen und zwischen verschiedenen Alarm-Profilen auswählen.

Siehe 1 So fügen Sie ein Mobilteil hinzu , Seite 12.

Um die Notfall-Funktion nutzen zu können, müssen Sie diese Einstellungen für den Benutzer (für jeden einzeln) festgelegt haben. Ein Alarm wird dann ausgelöst, wenn ein Benutzer für 3 Sekunden seine Notfalltaste auf seinem Handset drückt.

## So konfigurieren Sie Alarm-Profile

- 1 Wählen Sie Notfall.
  - ✓ Es erscheint die Liste der sieben Notfall-Profile.

#### **DECT 600 S**

#### Notfall

| Idx | Profilname | Alarmtyp      | Alarmsignal | Alarm vom<br>Mobilteil<br>beenden | Auslösezeit (Sek.) | Vorwarnung<br>vom<br>Mobilteil<br>beenden | Vorwarnzeit (Sek.) | Hinweiston    | Alarm Priority |
|-----|------------|---------------|-------------|-----------------------------------|--------------------|-------------------------------------------|--------------------|---------------|----------------|
| )   |            | Deaktiviert ~ | Anruf v     | Aktiviert v                       | 0                  | Aktiviert ~                               | 0                  | Deaktiviert ~ | 0              |
| L   |            | Deaktiviert 🛩 | Anruf 👻     | Aktiviert 🗸                       | 0                  | Aktiviert 👻                               | 0                  | Deaktiviert ~ | 0              |
| 2   |            | Deaktiviert v | Anruf v     | Aktiviert v                       | 0                  | Aktiviert v                               | 0                  | Deaktiviert v | 0              |
| 3   |            | Deaktiviert 🗸 | Anruf v     | Aktiviert 🗸                       | 0                  | Aktiviert 🗸                               | 0                  | Deaktiviert v | 0              |
| 1   |            | Deaktiviert v | Anruf ~     | Aktiviert v                       | 0                  | Aktiviert v                               | 0                  | Deaktiviert v | 0              |
| ;   |            | Deaktiviert 🛩 | Anruf 👻     | Aktiviert 🗸                       | 0                  | Aktiviert 👻                               | 0                  | Deaktiviert ~ | 0              |
| ;   |            | Deaktiviert ~ | Anruf ~     | Aktiviert v                       | 0                  | Aktiviert ~                               | 0                  | Deaktiviert ~ | 0              |
|     |            | Deaktiviert ~ | Anruf ~     | Aktiviert ~                       | 0                  | Aktiviert ~                               | 0                  | Deaktiviert ~ | 0              |

Speichern Abbrechen

#### Webinterface Notfall DECT 600 S

2 Sie können folgende Einträge bearbeiten:

| Funktion                            | Beschreibung                                                                                                    |
|-------------------------------------|----------------------------------------------------------------------------------------------------|
| Profilname                          | Legen Sie einen Namen für das Profil fest.                                                                                                    |
| Alarmtyp                            | Aktivieren Sie diese Funktion, um das Profil zu aktivieren.<br>Erst dann kann eine Alarmtaste für die Funktion verwen-<br>det werden.               |
| Alarmsignal                         | Wählen Sie Anruf aus.                                                                                                    |
| Alarm vom Mobilteil<br>beenden      | Wählen Sie aus, ob der Auslöser eines Alarms diesen auf seinem Mobilteil beenden kann.                                                              |
| Auslösezeit (Sek.)                  | Lassen Sie die Auslösezeit auf 0 Sekunden, damit ein Notfall sofort zugestellt werden kann.                                                         |
| Vorwarnung vom<br>Mobilteil beenden | Aktivieren Sie diese Funktion, damit der Auslöser eines<br>Alarms diesen selbst zurückziehen kann (falscher Alarm),<br>bevor dieser versendet wird. |
| Vorwarnzeit (Sek.)                  | Geben Sie einen Intervall in Sekunden an, in dem ein<br>Notruf vom Auslöser zurückgezogen werden kann.                                              |
| Hinweiston                          | Der Hinweiston ist eine Laute Bestätigung, die ertönt,<br>wenn ein Alarm abgeschickt wurde.                                                         |

**3** Klicken Sie auf **Speichern**.

## 1.7.3.7 **DUAL CELL**

Im Bereich **Dual Cell Settings** können Sie die Konfiguration des 2-Zellen-Systems vornehmen.

Siehe 1 Konfiguration eines 2-Zellen-Systems , Seite 8.

## **Dual Cell Status**

| Funktion                                       | Beschreibung                                                                                             |
|------------------------------------------------|----------------------------------------------------------------------------------------------------|
| Systeminformationen                            | Status des 2-Zellen-Systems.                                                                             |
| Letztes von der IP Adresse<br>erhaltenes Paket | IP-Adresse der zuletzt synchronisierten Basisstation oder des Repeaters + Zeitpunkt der Synchronisation. |

## Einstellungen für diese Basis

| Funktion             | Beschreibung                                                                                                    |
|----------------------|----------------------------------------------------------------------------------------------------|
| Dual Cell System     | Aktivieren Sie diese Option, um den Dual Cell Modus der<br>Enreach DECT 600 S zu aktivieren.                                                                                                    |
| Mehrzellen ID        | Zeigt die für eine bestimmte Mehrzelle eindeutige ID an.<br>Die Mehrzellen ID ist nicht editierbar.                                                                                                    |
| Datensynchronisation | Die DECT-Basisstationen werden über das Netzwerk<br>untereinander synchronisiert. Dabei kann zwischen zwei<br>Synchronisationsarten gewählt werden:                                                                                                    |
|                      | Multicast (empfohlen):<br>Gleichzeitige Verteilung der Synchronisationsdaten an<br>alle angeschlossenen Basisstationen. Diese Funktion<br>muss von der Netzwerk-Hardware (Switches) unterstützt<br>werden. Ist dies nicht der Fall verwenden Sie Peer-To-<br>Peer.                                                                |
|                      | <b>Peer-To-Peer:</b><br>Bei <b>Peer-To-Peer</b> wird jeder Basisstation eine weitere<br>Basisstation als Synchronisationsziel vorgegeben. Dabei<br>werden alle Basisstationen im System synchronisiert.<br>Geben Sie anschließend bei <b>Primär Datensynchroni-</b><br><b>sation IP</b> die entsprechende IP-Adresse manuell ein. |

| Funktion                                 | Beschreibung                                                                                                |
|------------------------------------------|----------------------------------------------------------------------------------------------------|
| Base Replacement<br>Timeout (15-255 Min) | Zeitraum von 15-255 Minuten, ab dem die Secondary<br>Basisstation im Falle eines Timeouts der Primary Basis |
|                                          | station deren Position übernimmt.                                                                           |

## 1.7.3.8 ABMELDEN

Durch Klicken auf **Abmelden** melden Sie sich von der Weboberfläche ab.

# 1.8 HANDSET AN ENREACH DECT 600 ANMELDEN

Wenn Sie Ihr DECT 600 System automatisch über SCC eingerichtet haben, siehe *1.5 Automatische Einrichtung über SCC*, Seite 5, finden Sie die Beschreibung der Anmeldung der Handsets in dem SCC Handbuch, siehe help.enreach.com/controlcenter/14.20/web/Swyx/de-DE/ index.html#page/help/chap\_deskphones.14.23.html.

Nachfolgend ist die Anmeldung von Handsets an DECT 600 Systemen beschrieben, die manuell über das Webinterface der Basisstation eingerichtet wurden.

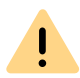

Stellen Sie sicher, dass Ihr Handset mit der Enreach DECT 600 Basisstation kompatibel ist und über die aktuelle Firmware verfügt.

Während sich die Basisstation im Anmeldemodus befindet, können Sie das Handset an der Basisstation anmelden. Halten Sie die 4-stellige Nummer (Zugangs Code) bereit, die im Menü unter Benutzerim Feld Zugangs Code eingetragen ist.

## So schließen Sie ein Handset an Enreach DECT 600 an

Befindet sich die Basisstation bereits im Anmeldemodus, fahren Sie mit Schritt (4) fort, ansonsten beginnen Sie mit Schritt (1).

- 1 Wählen Sie in der Weboberfläche Benutzer | Mobilteil(e).
- 2 Wählen Sie einen Benutzer durch Setzen eines Hakens aus.
- 3 Klicken Sie anschließend auf Mobilteil(e) anmelden.
- 4 Drücken Sie die Menü-Taste des Handsets.

İ

- 5 Wählen Sie auf dem Handset Menü | Verbindung | Registrieren.
- 6 Geben Sie die 4-stellige Nummer (AC) (Standard: ,0000') ein und drücken Sie OK.
  - $\checkmark$  Das Telefon wird an der Basisstation angemeldet.

Der Anmeldemodus wird nicht automatisch deaktiviert. Um unbefugte Anmeldungen zu verhindern, deaktivieren Sie den Anmeldemodus. Wählen Sie dafür in der Weboberfläche Benutzer | Anmeldung stoppen.

# 1.9 KOMPATIBILITÄT VON SWYXDECT 500 UND ENREACH DECT 600 S

Enreach DECT 600 S ist nicht kompatibel mit DECT 500 Systemen oder Swyx DECT 600 L.

## 1.9.1 UPGRADE FÜR SWYXPHONES D510 UND D565

Wenn Sie vorhandene SwyxPhones D510/D565 mit einem neuen Enreach DECT 600 S System verbinden möchten, benötigen Sie ein Compatibility Pack.

Die Compatibility Packs und weitere Informationen finden Sie hier im Partner Net. Sie müssen ggf. angemeldet sein, um die Seite anzuzeigen.

- DECT 500 Repeater sind nicht kompatibel mit DECT 600 Systemen
- DECT 500 Basisstationen können nicht in einem DECT 600 System verwendet werden.

Siehe auch service.swyx.net/hc/de/articles/4801820497948.

# 1.10 BASISSTATION UND HANDSETS AUF WERKSEINSTELLUNGEN ZURÜCKSETZEN

Sie können den Factory Reset an der Basisstation oder in der Weboberfläche ausführen.

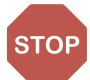

Beachten Sie, dass beim Zurücksetzen der Basisstation Dateien und die Konfiguration verloren gehen.

## So setzen Sie die Enreach DECT 600 S über die Basisstation zurück

- 1 Halten Sie den Reset-Schalter an der Basisstation, siehe *1.4 Allgemeine Informationen zur Enreach DECT 600 S*, Seite 5, für mindestens 10 Sekunden mit einem spitzen Gegenstand gedrückt, bis die LED dauerhaft rot leuchtet.
  - ✓ Die Basisstation wird in den Auslieferungszustand zurückgesetzt.

## So setzen Sie die Enreach DECT 600 S über die Weboberfläche zurück

- 1 Wählen Sie in der Weboberfläche Management | Auslieferungszustand.
- 2 Bestätigen Sie mit OK.
  - ✓ Die Basisstation wird in den Auslieferungszustand zurückgesetzt.

## So setzen Sie Ihr SwyxPhone auf Werkseinstellungen zurück

Gültig für SwyxPhone D510, SwyxPhone D565, HS 630, HS 650 und HS 670.

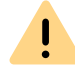

Beachten Sie, dass die Handgeräte nach einem Factory Reset neu in Betrieb genommen werden müssen und lokale Dateien gelöscht werden.

- 1 Drücken Sie die Menütaste (3 waagerechte Striche).
- **2** Geben Sie folgende Kombination ein: [Sterntaste], 7, 3, 7, 8, 4, 2, 3, [Sterntaste].
  - ✓ Es öffnet sich das Service-Menü.
- **3** Wählen Sie den Menüpunkt Master reset aus und bestätigen Sie das Zurücksetzen mit OK oder der Auswahl-Taste.

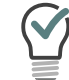

Als Gedankenstütze kann man sich merken, dass die Buchstaben der Tastenkombination das Wort "Service" ergeben.

 Das Handset wird zurückgesetzt. Dies kann einige Minuten dauern.